## Ověření uživatele v Hik-Partner Pro

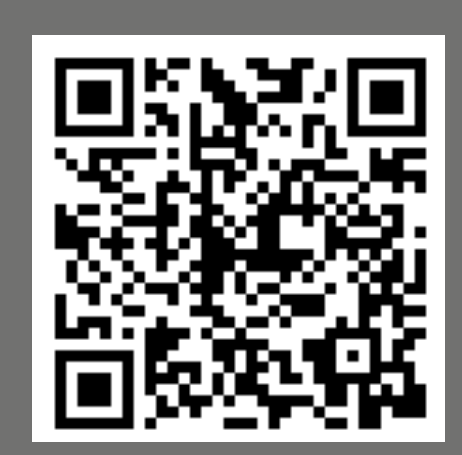

Webový portál HPP

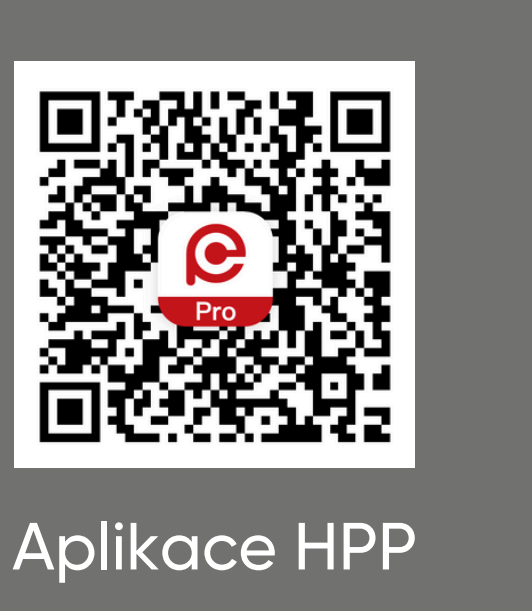

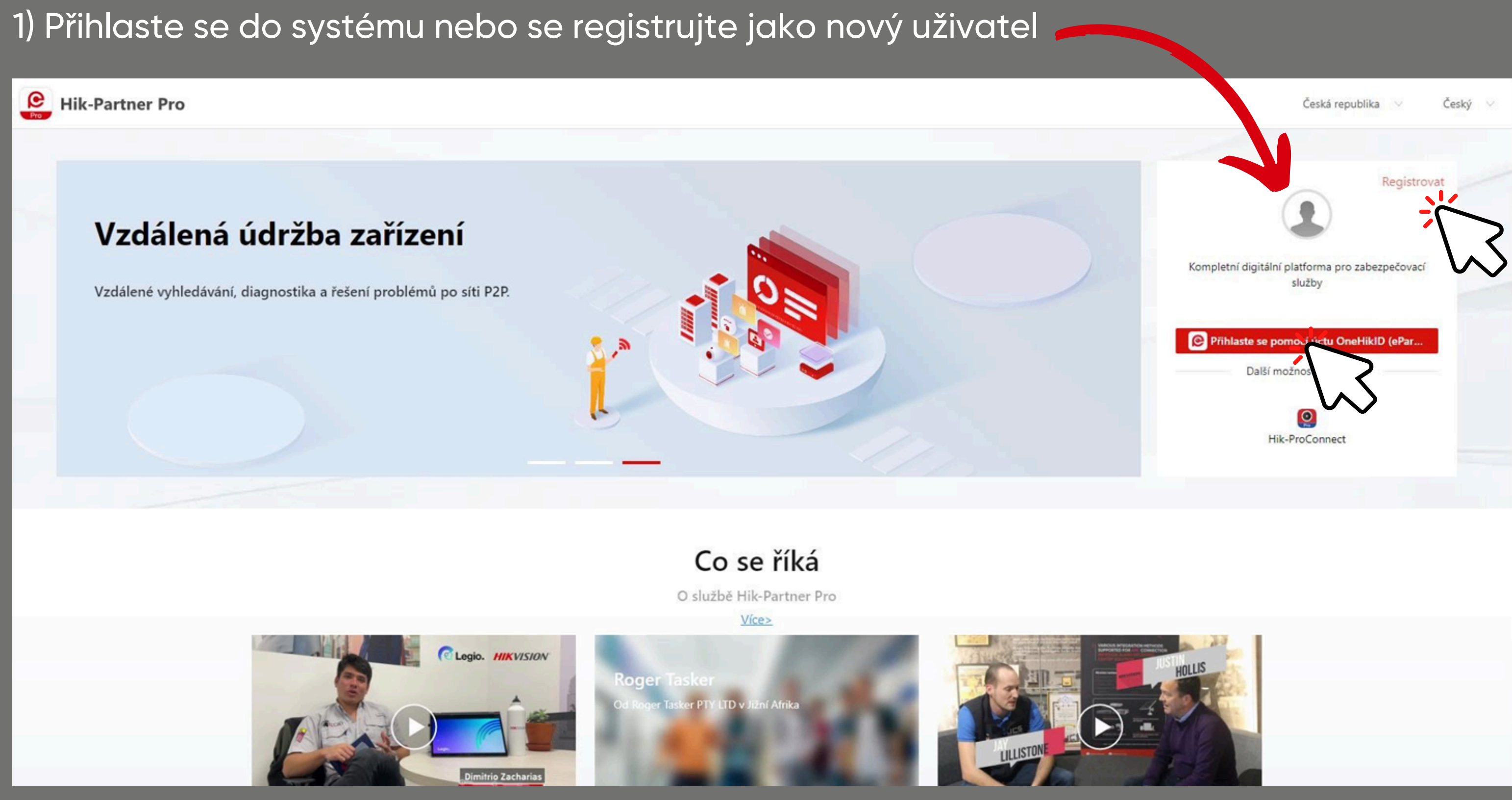

|                                                                                                    |                                                                                    | pá 13.10.2023 11:17<br>HIKVISION <identity-sup<br>[Hikvision]Verification code for compared to the second second</identity-sup<br> |
|----------------------------------------------------------------------------------------------------|------------------------------------------------------------------------------------|----------------------------------------------------------------------------------------------------|
| 2) Po vyplnění e-mailové adresy<br>klikněte na tlačítlo "ověřit"                                                                                                    |                                                                                    | Dear User,<br>Thanks for registering Hikvision account!<br>Your verification code is <b>SX9E6M</b> and it is v<br>To keep your account safe, this link will exp<br>If you have received this email in error pleas<br>Assuring our best support.<br>Regards,                                                                                                    |
| Vytvořit účet<br>OneHikID je uživatelský účet s jediným přihlášením, který je nutný pro př<br>Partner Pro, oficiální web Hikvision, Hikvision Elearning, technologic v pro | tup k určitým online službám Hikvision, pou<br>tnerský portál atd.<br>Země/region* | Hikvision OneHikID Service Centre.<br><b>Confidentiality Notice</b><br>This e-mail and its attachments contain con<br>contained herein in any way (including, but<br>receive this e-mail in error, please notify the                                                                                                    |
| Koncový uživatel  Křestní jméno* Barbara                                                                                                    | Czech Republic<br>Příjmení*<br>Hrdá                                                |                                                                                                    |
| K registraci se doporučuje použít podnikovou e-mailovou<br>adresu.<br>E-mail*                                                                                              | Ověřovací kód*                                                                     |                                                                                                    |
| <ul> <li>Heslo*</li> <li>Souhlasím s Hikvision OneHikID's Zásady ochrany osobních údajů</li> </ul>                                                                         |                                                                                    |                                                                                                    |

### upport@hikvision.com>

r creating Hikvision account

valid within 10 minutes. Please enter your verification code to continue registration.

xpire in 10 minutes.

ase disregard.

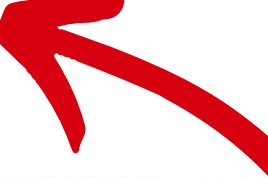

onfidential information from HIKVISION, which is stended only for the person or entity w ut not limited to, total or partial disclosure, reproduction, or dissemination) by persons ot he sender by phone or email immediately and deleted!

## 3) Do e-mailu vám přijde ověřovací kód

4) Vložte kód do posledního pole

### 5) Klikněte na záložku "Můj Hik-Partner" a poté na "informace o společnosti"

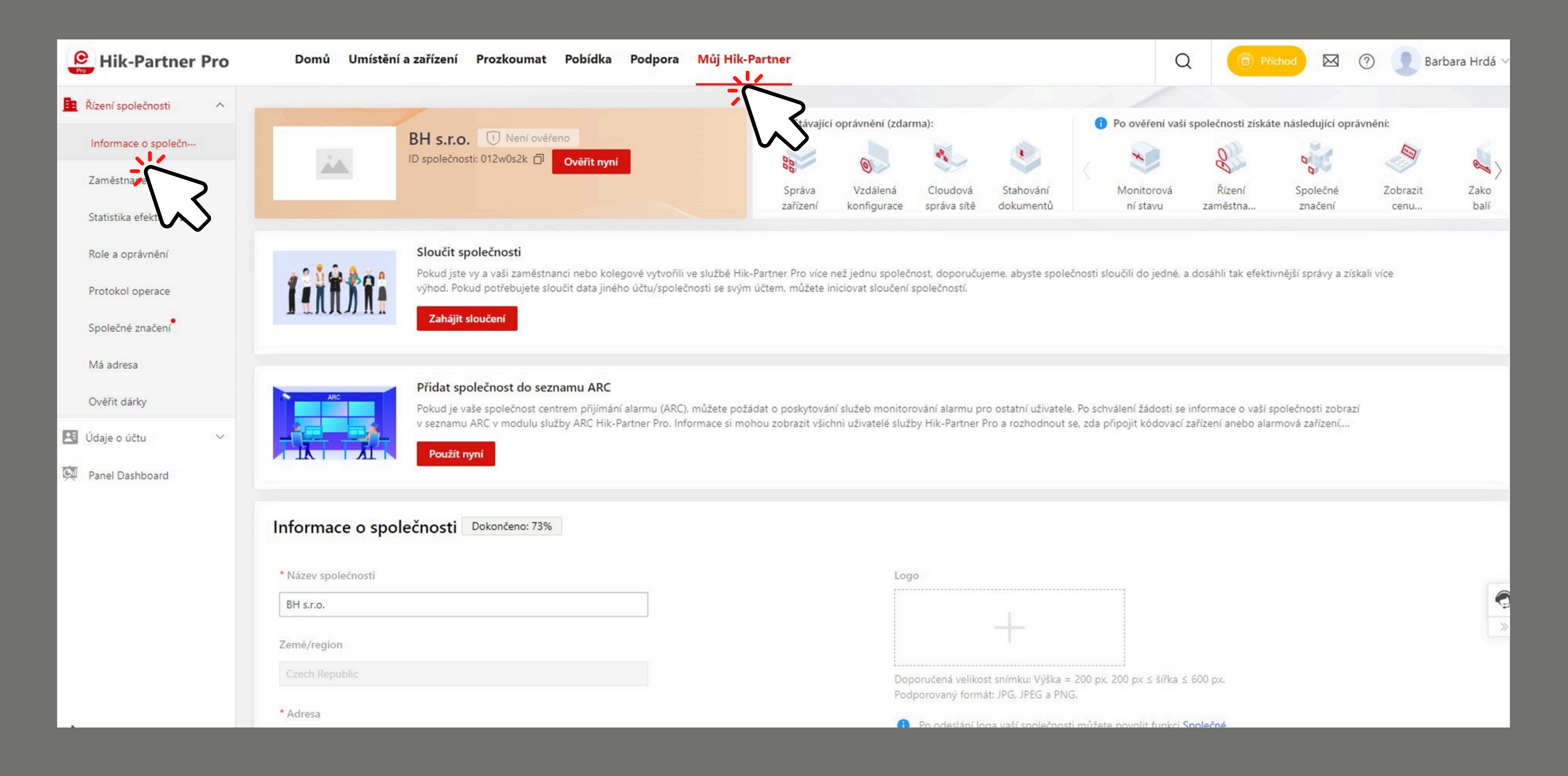

6) Zkopírujte ID vaší společnosti a zašlete ho svému autorizovanému prodejci produktů Hikvision

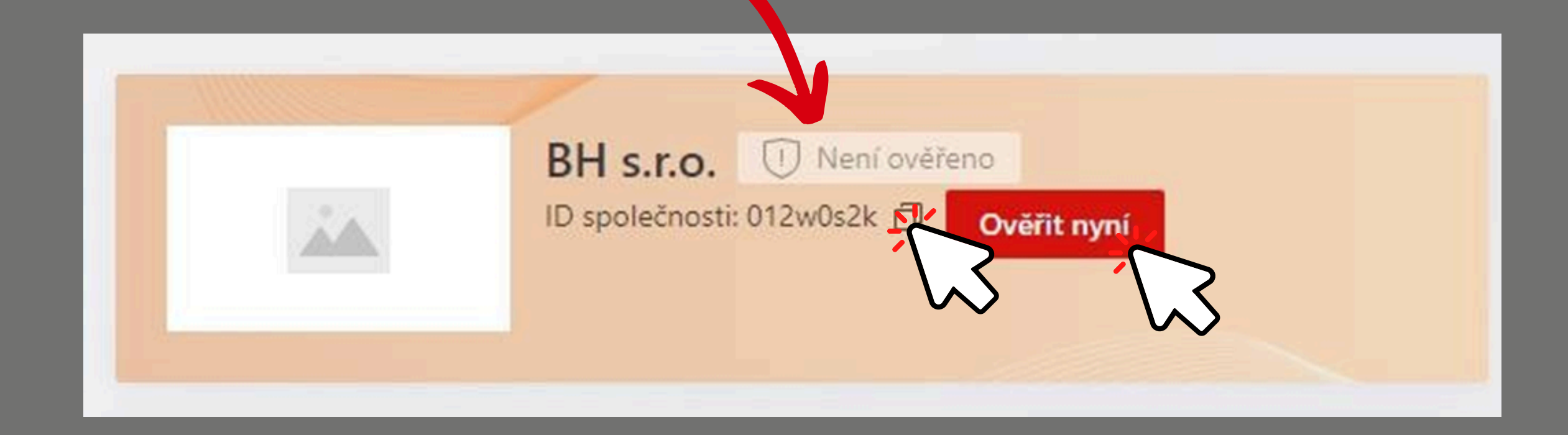

7) Poté, co obdržíte ověřovací kód od vašeho prodejce, klikněte na
"ověřit nyní" a vložte kód do pole

## 8) Kód vložte do pole a klikněte "ok"

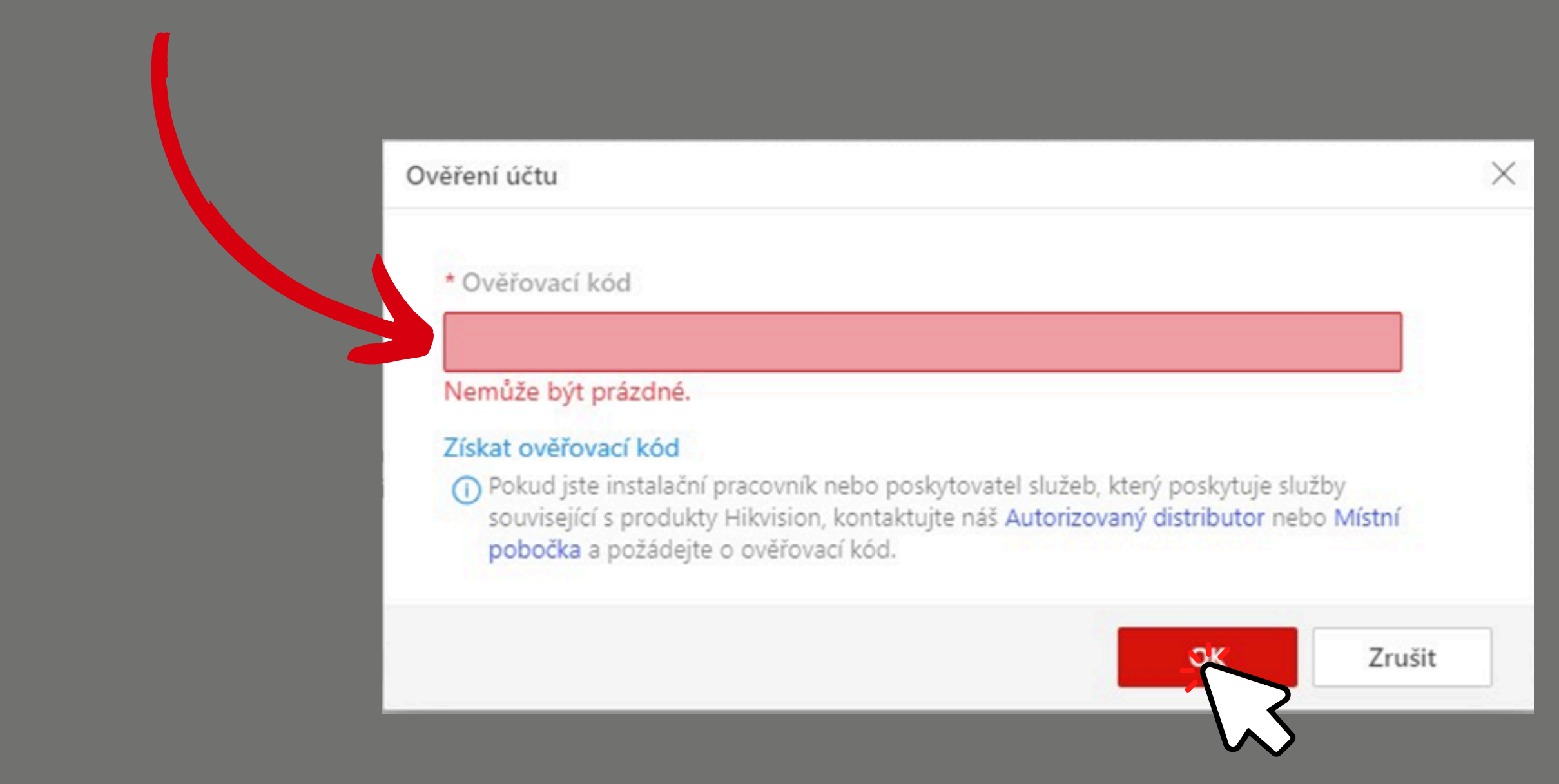

# Ověření uživatele v aplikaci

 Jděte do sekce "já" a klikněte na "ověřit nyní" pod vaším jménem

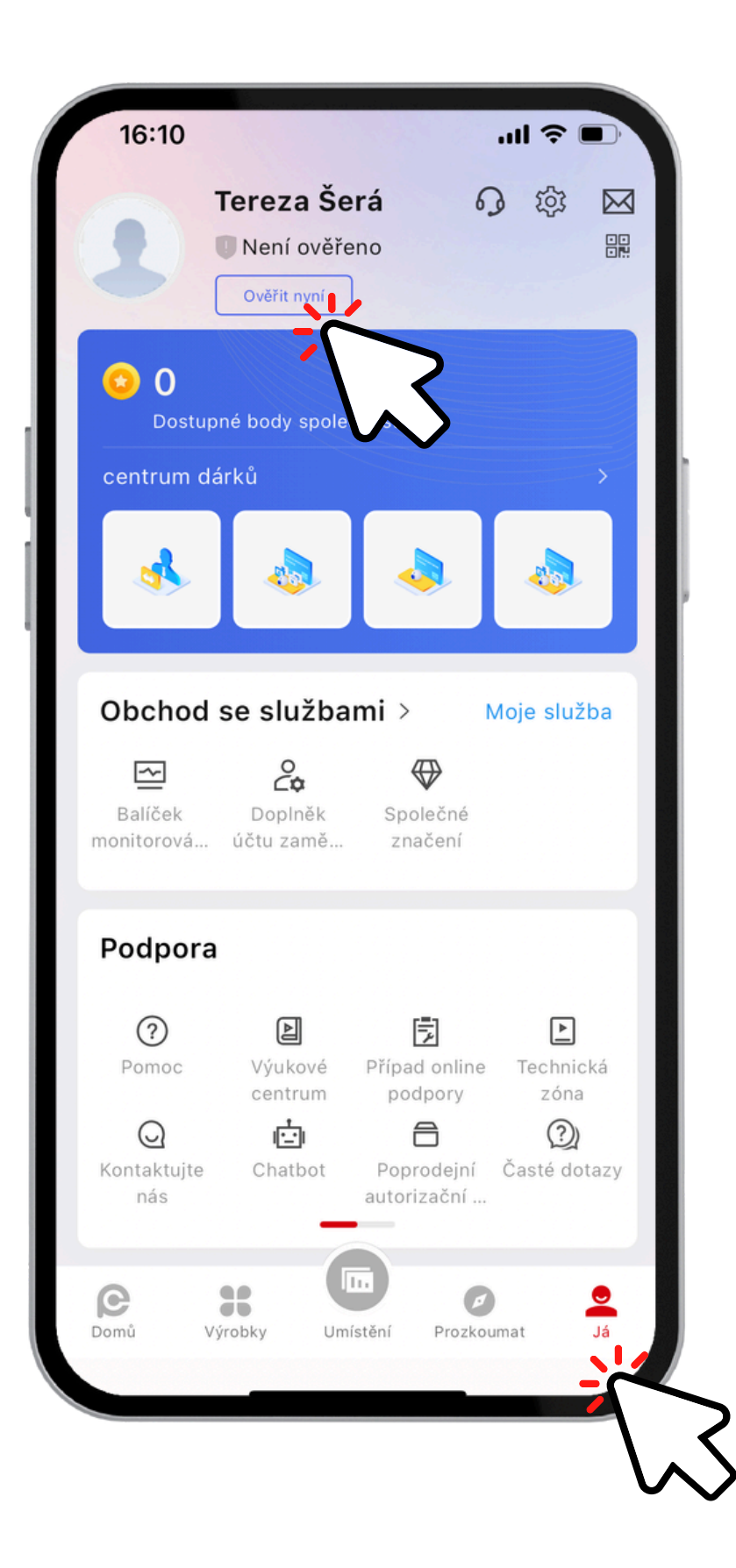

## 2) Klikněte na "získat autorizační kód"

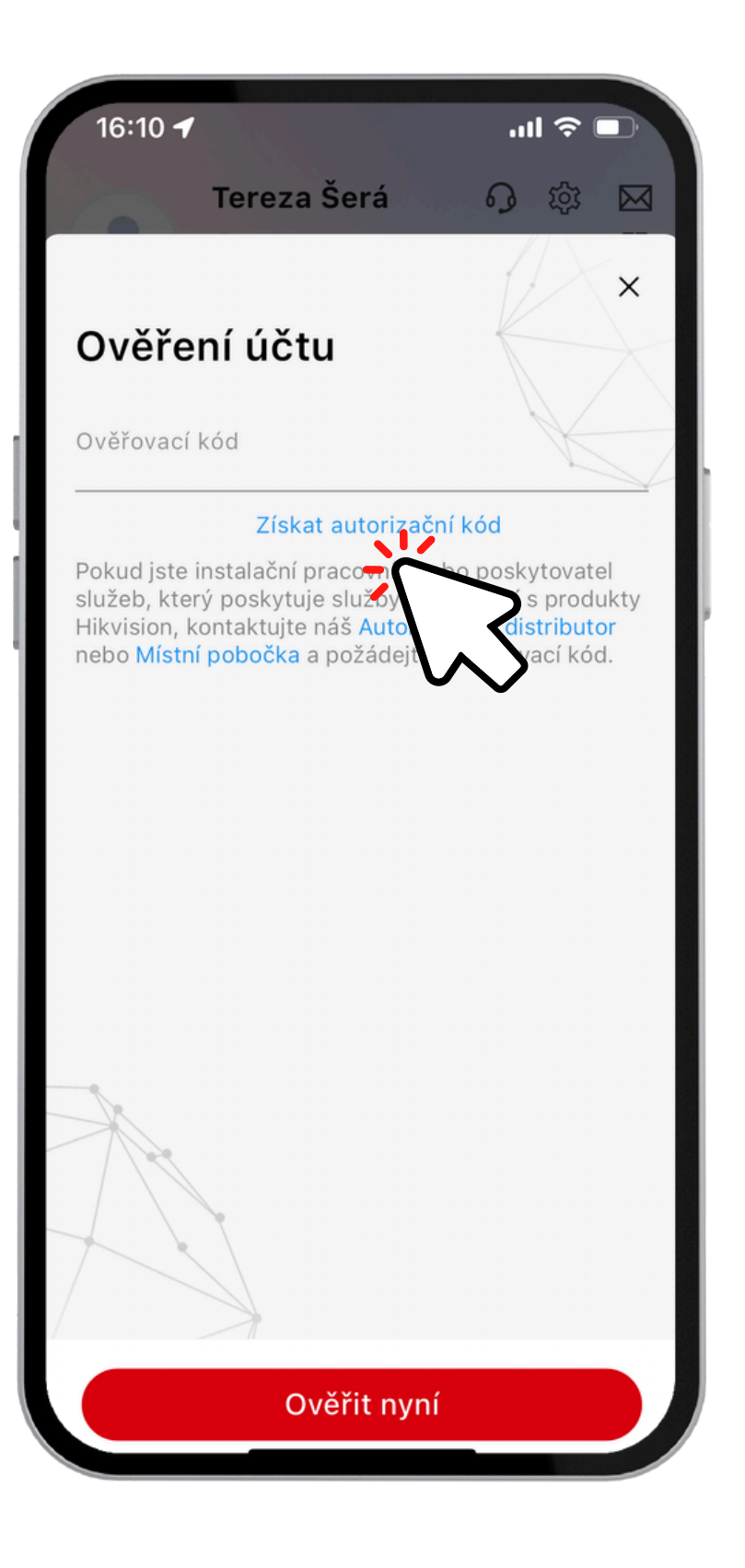

3) Poté klikněte na "ověřit nyní"

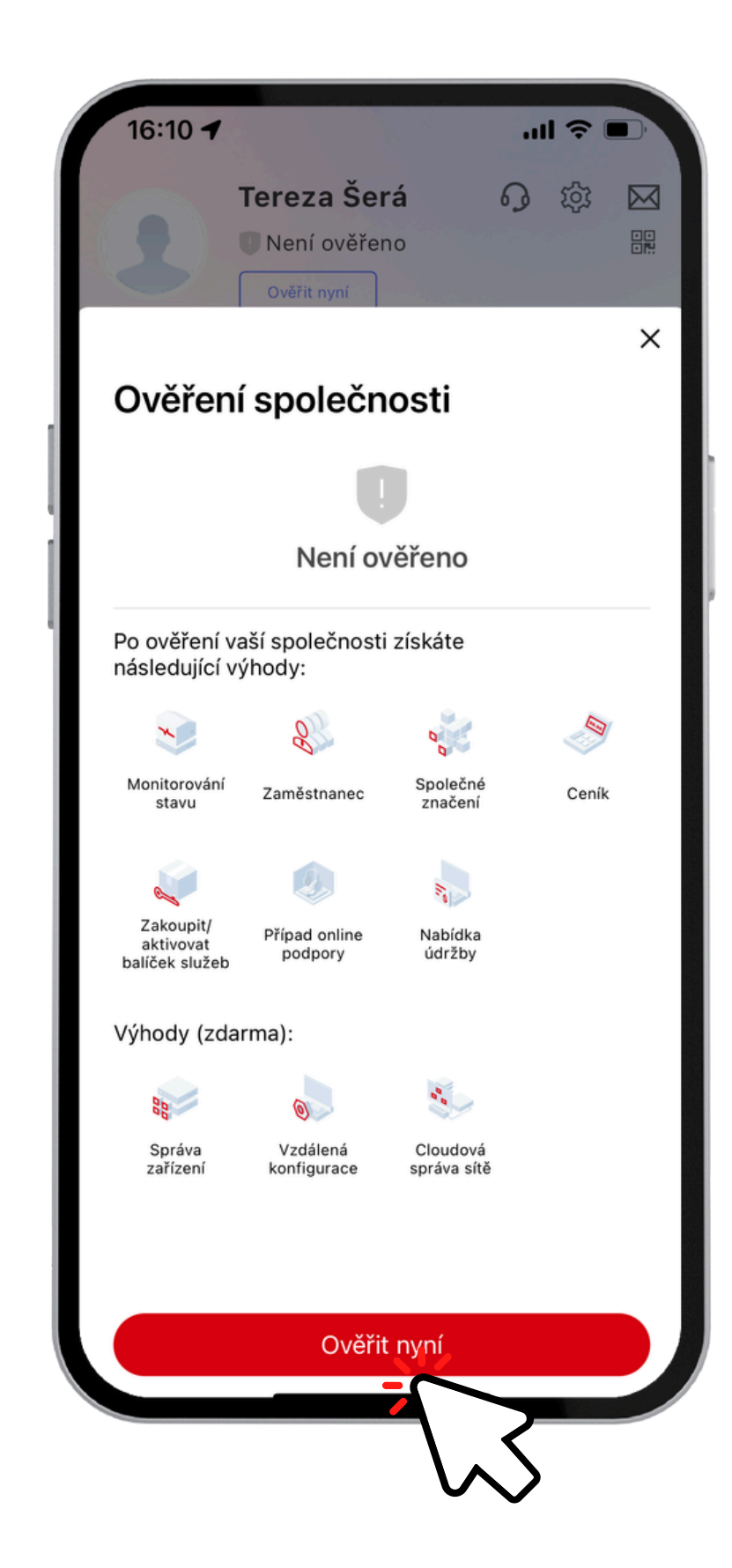

## 4) Vyplňte veškeré potřebné údaje a klikněte na "další"

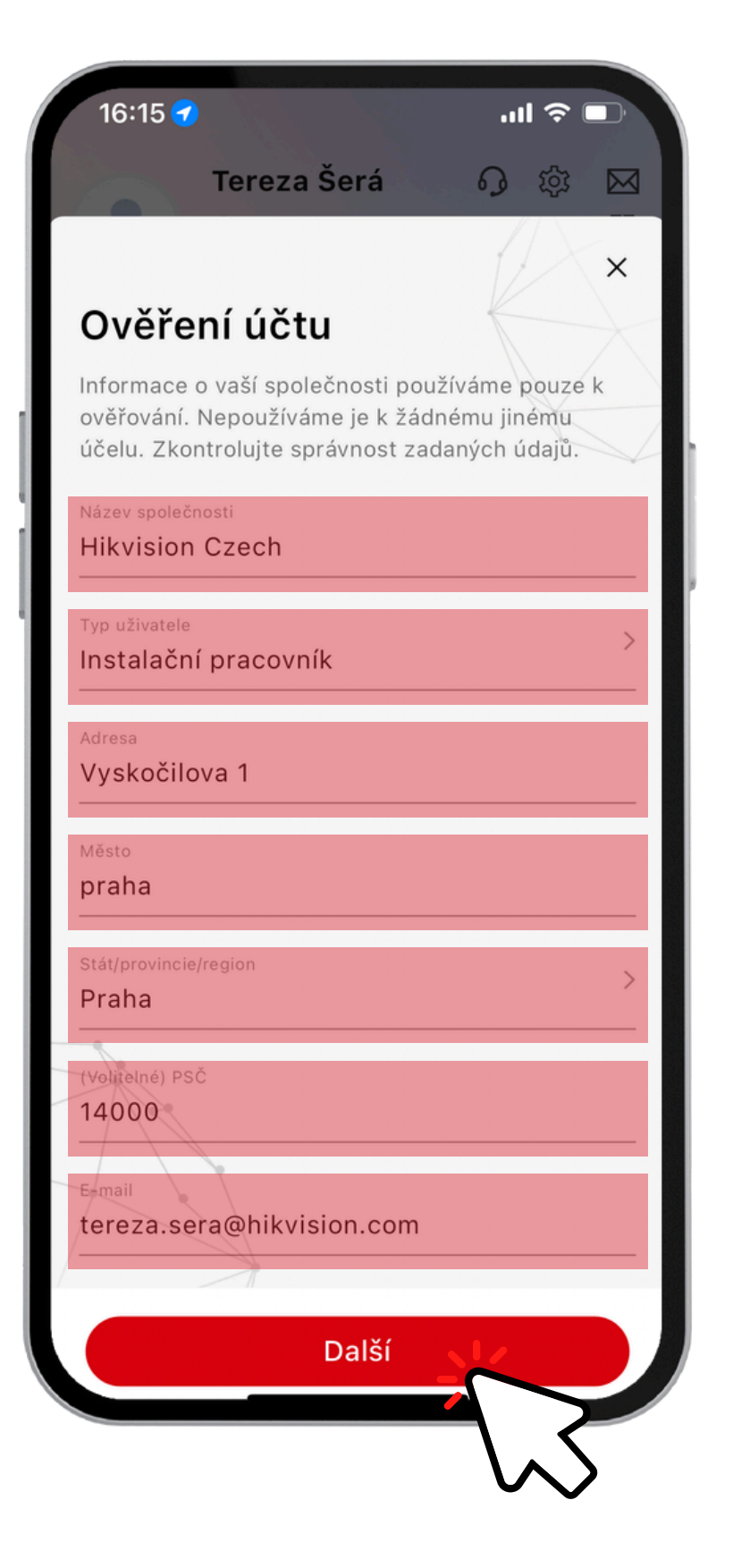

5) Poté vyplňte e-mailovou adresu vašeho distributora a klikněte na "odeslat e-mail"

16:15 ┥ ..II 🗢 🗖 Tereza Šerá の様図 × Získat autorizační kód K získání ověřovacího kódu e-mailem můžete, kliknout na níže uvedené tlačítko Odeslat e-mail. Není-li nainstalována žádná aplikace e-mailu, můžete zkopírovat níže uvedený obsah e-mailu a odeslat e-mail sami. E-mailová šablona tereza.sera@hikvision.com U Klikněte na Autorizovaný distributor nebo Místní pobočka a získejte e-mailovou adresu. 🗖 Kopírovat Požádat o ověření účtu Hik-Partner Pro 🗍 Kopírovat Dobrý den, jsem instalační pracovník / poskytovatel služeb společnosti Hikvision. Žádám o ověření svého účtu Hik-Partner Pro. Předchozí Odeslat e-mail

6) Jakmile získáte kód
od vašeho distributora,
vraťte se do sekce "já"
a klikněte na "ověřit
nyní"

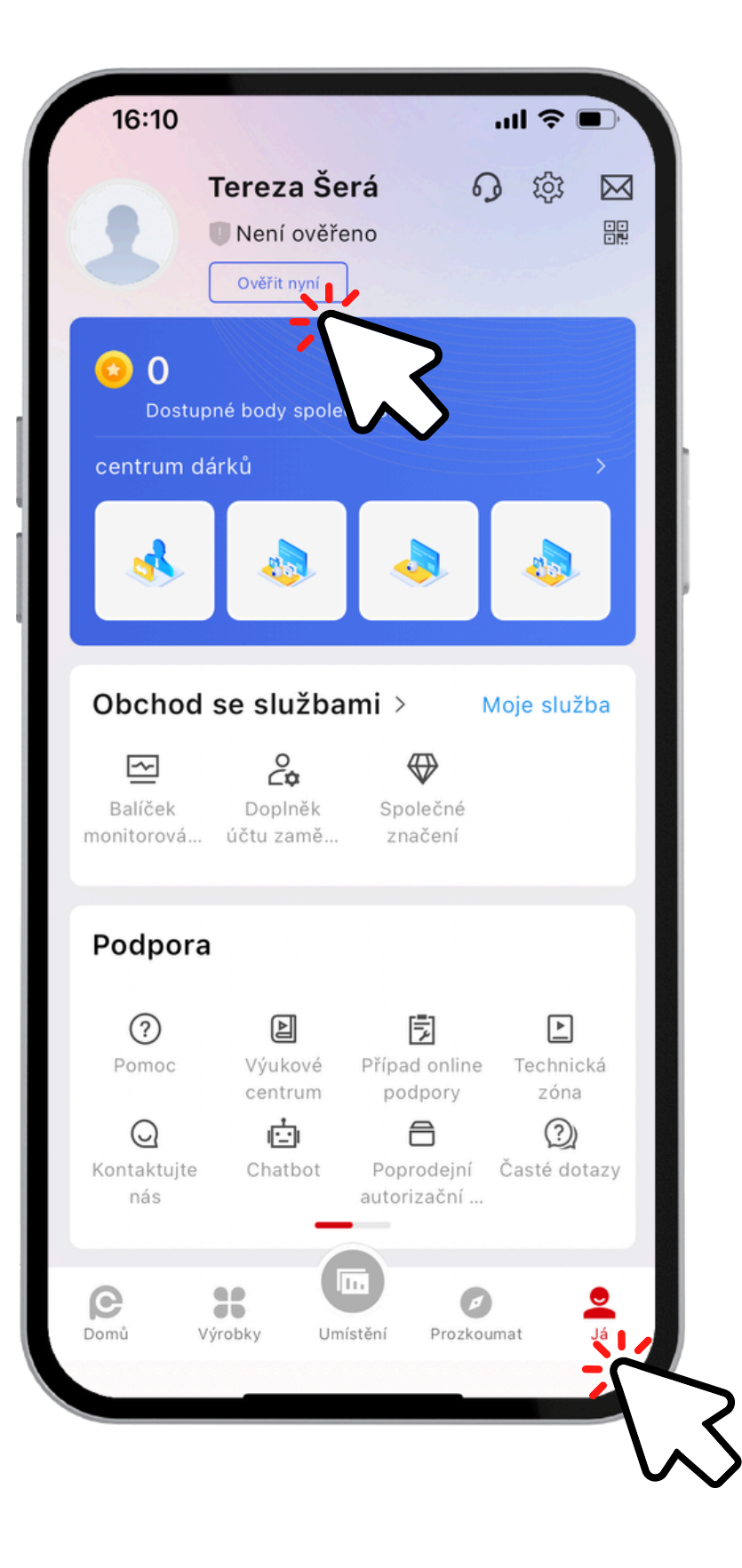

7) Vyplňte autorizační kód a klikněte na "ověřit nyní"

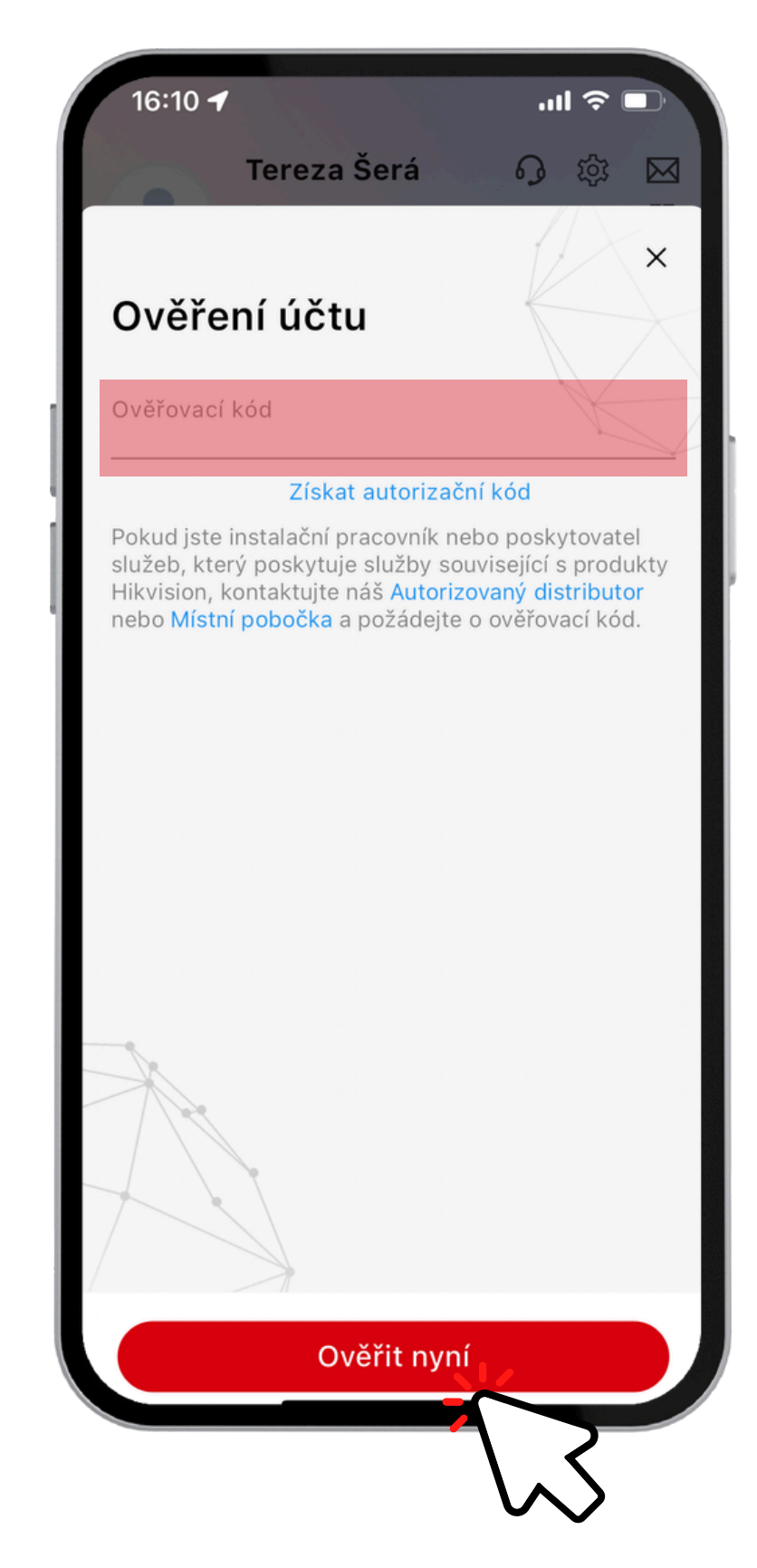